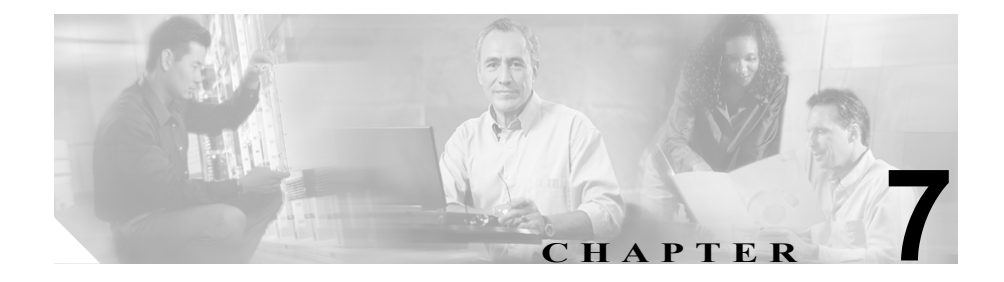

# トレース分析の設定

この章では、Cisco CallManager Serviceability の Trace Analysis ツールの操作手順 を説明します。

この章の構成は、次のとおりです。

- SDI トレース分析基準の指定 (P.7-3)
- SDL トレース分析基準の指定 (P.7-6)

Cisco CallManager Serviceability には、Web ベースのトレース ツールが用意され ています。このツールは、システム管理者やサポート担当者が、Cisco CallManager の問題をトラブルシューティングする際に役立ちます。トレースの主な機能は、 次の3つです。

- トレース パラメータの設定
- トレースファイルの収集
- 問題のトラブルシューティングに使用するトレースデータの分析

トレースとアラームは一体となって動作します。ユーザが Cisco CallManager サー ビスにトレースとアラームを設定し、Cisco TAC のエンジニアが結果を受け取り ます。アラームは、Microsoft Windows 2000 イベント ビューア、CiscoWorks2000 Syslog、system diagnostic interface (SDI) または signal distribution layer (SDL) ト レース ログ ファイル、あるいはこれらすべての宛先に送ることができます。デ バッグ レベル、特定のトレース フィールド、および電話機やゲートウェイなど の Cisco CallManager デバイスに基づいて、Cisco CallManager サービスをトレー スできます。SDI トレースまたは SDL トレースのログ ファイルに送られたア ラームのトレースを実行できます。 XML ファイルを表示する後処理ツールの Trace Analysis ツールを使用すれば、シ ステムの問題の絞り込みに役立つトレースの詳細を入手できます。Trace Analysis ツールを使用して、Cisco CallManager サービスの SDI トレースまたは SDL ト レース、デバイス名、または IP アドレスを指定できます。

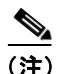

トレースを使用可能にするとシステムパフォーマンスが低下します。このため、 トラブルシューティングを行う場合にだけトレースを使用可能にしてください。 トレースの使用方法については、Cisco TAC にお問い合せください。

Cisco CallManager システム管理者とシスコのエンジニアは、Trace Analysis を使 用してシステムの問題をデバッグします。トレースを設定して収集した後、SDI または SDL のログ ファイルのリストを要求できます。このリストで特定のログ ファイルを選択し、そのログ ファイルから、ホスト アドレス、IP アドレス、ト レースタイプ、デバイス名などの情報を取得します。

SDL トレース ログ ファイルには、Cisco CallManager、Cisco CTIManager、Cisco TFTP などのサービスからのコール処理情報が入っています。システムは、コールの信号分配レイヤをトレースし、状態遷移をログ ファイルに記録します。

SDI トレース ログ ファイルには、Cisco CallManager のすべてのサービスに関す る情報が入っています。サービスからのシステム診断インターフェイス(SDI) 情報がトレースされ、実行時のイベントとトレースがログ ファイルに記録され ます。

SDI と SDL のログ ファイルは、読みやすい XML 形式で表示されます。 ログ ファ イルの内容は、見出し、行、列からなる表のような形式になっています。 図 7-2 を参照してください。

# SDI トレース分析基準の指定

SDI トレース分析を行うと、SDI ログ ファイルから特定のトレース情報を取得で きます。詳細情報を取得する SDI ログ ファイルを選択した後、検索基準と表示 するフィールドを選択します。

検索基準と表示フィールドを選択して、SDIトレース分析を絞り込みます。

## 検索基準

検索基準は、次に示すとおりです。

- Call Manager Host: ALL または特定のホスト名を選択する。
- Device Name: ALL またはデバイス名を選択する(デバイスに名前を付ける には Cisco CallManager Administration を使用します)。
- IP Address: ALL またはソース IP アドレスを選択する。
- Trace Type: ALL、Alarm、または Trace を選択する。

## 表示フィールド

次のフィールドの表示を選択できます。

- Cluster: クラスタ名を表示する。
- Date and Time:日付と時刻を表示する。
- CallManager Node: ノードの IP アドレスを表示する。
- Trace Type:アラームやトレースなどのトレースタイプを表示する。
- IP Address: ソース IP アドレスを表示する。
- Correlation Tag: トレースの相関関係を示す番号を表示する。
- Application Name: DN などのサービス特有の情報を表示する。
- Information: トレースの検出結果の説明を表示する。
- Device Name: デバイス名を表示する。

ここでは、SDI トレース ファイルからトレース結果を取得する方法を説明します。

#### 手順

注意

- Trace Analysis ツールを実行すると、ツールを実行する Cisco CallManager サーバ のパフォーマンスに影響が及びます。できるだけ Trace Analysis を業務のピーク を外した時間に実行するか、Bulk Trace Analysis ツールを使用してください。
- **ステップ1** Cisco CallManager Administration ウィンドウから、Application > Cisco CallManager Serviceability の順に選択します。

Cisco CallManager Serviceability ウィンドウが表示されます。

- ステップ2 Trace > Analysis を選択します。
- **ステップ3** Available Cisco Servers 選択ボックスの下向き矢印を選択します。
- ステップ4 トレース情報を取得する対象のサーバを選択します。
- **ステップ5** Available Services 選択ボックスの下向き矢印を選択します。
- **ステップ6** トレース情報を取得する対象のサービスを選択します。
- **ステップ7** SDI Trace オプション ボタンをクリックします。
- ステップ8 List Files ボタンをクリックします。

選択したサーバとサービスのすべてのファイルのリストがウィンドウに表示されます。このリストには、各ファイルの名前、サイズ、および最終更新日が記載 されています。図7-1を参照してください。

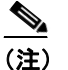

E) トレースファイルのリスト全体を表示するには、First、Previous、Next、 またはLast ボタンをクリックしてください。 **ステップ9** ファイル名をダブルクリックして、ファイルを開きます。

SDI Trace Analysis ウィンドウが表示されます。このウィンドウを使用して、表示および分析する特定のトレース情報を選択します。

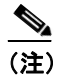

E) システムのトレース分析のデフォルトを使用する場合は、Select Defaults ボタンをクリックします。それ以外の場合は、次のステップに進んでく ださい。

- **ステップ10** CallManager Host ボックスの下向き矢印を選択します。
- ステップ11 トレース分析を行う対象のホストを選択します。
- **ステップ12** Device Name ボックスの下向き矢印を選択します。
- ステップ13 トレース分析を行う対象のデバイス名を選択します。
- ステップ14 IP Address ボックスの下向き矢印を選択します。
- **ステップ15** トレース分析を行う対象の IP アドレスを選択します。
- ステップ16 Trace Type ボックスの下向き矢印を選択します。
- **ステップ17** トレース分析を行う対象のトレース タイプを選択します。
- **ステップ18** Fields to Display ウィンドウ領域の該当するチェックボックスをオンにします。
- ステップ19 Display Records ボタンをクリックします。

トレース分析の検索結果が表示されます。

#### 関連項目

- トレースの設定 (P.5-1)
- トレース収集の設定(P.6-1)
- Bulk Trace Analysis (P.24-1)

## SDL トレース分析基準の指定

SDL トレース分析を行うと、SDL ログ ファイルから特定のトレース情報を取得 できます。詳細情報を取得する SDL ログ ファイルを選択した後、検索基準と表 示するフィールドを選択します。

検索基準と表示フィールドを選択して、SDLトレース分析を絞り込みます。

## 検索基準

次のリストに、検索基準を示します。

- CallManager Host: ALL または特定のホスト名を選択する。
- Device Name: ALL またはデバイス名を選択する(デバイスに名前を付ける には Cisco CallManager Administration を使用します)。
- IP Address: ALL またはソース IP アドレスを選択する。
- Trace Type: ALL、Created、ErrorSdl、SdlSig、SdlSg-S、SdlSig-Q、および Stopping を選択する。

## 表示フィールド

次のフィールドの表示を選択できます。

- Line Number:トレースファイル内の行番号を表示する。
- Date and Time:日付と時刻を表示する。
- CallManager Node: ノードの IP アドレスを表示する。
- Trace Type:トレースのタイプを表示する。
- Signal:状態遷移の原因になった信号名を表示する。
- Receiving Process:信号を受信したプロセス名を表示する。

#### Cisco CallManager Serviceability アドミニストレーション ガイド

- Sending Process: 信号を発信したプロセス名を表示する。
- Receiving Process State:信号を受信したときの受信側プロセスの状態を表示 する。
- Correlation Tag: トレースの相関関係を示す番号を表示する。
- Application Name: DN などのサービス特有の情報を表示する。
- Information: トレースの検出結果の説明を表示する。
- Device Name: デバイス名を表示する。
- IP Address: トレースを行ったソース IP アドレスを表示する。

ここでは、SDL トレース ファイルからトレース結果を取得する方法を説明します。

#### 手順

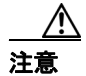

Trace Analysis ツールを実行すると、ツールを実行する Cisco CallManager サーバ のパフォーマンスに影響が及びます。できるだけ Trace Analysis を業務のピーク を外した時間に実行するか、Bulk Trace Analysis ツールを使用してください。

ステップ1 Cisco CallManager Administration ウィンドウから、Application > Cisco CallManager Serviceability の順に選択します。

Cisco CallManager Serviceability ウィンドウが表示されます。

- ステップ2 Trace > Analysis を選択します。
- **ステップ3** Available Cisco Servers 選択ボックスの下向き矢印を選択します。
- ステップ4 トレース情報を取得する対象のサーバを選択します。
- **ステップ5** Available Services 選択ボックスの下向き矢印を選択します。
- **ステップ6** トレース情報を取得する対象のサービスを選択します。

**ステップ7** SDL Trace オプション ボタンをクリックします。

ステップ8 List Files ボタンをクリックします。

選択したサーバとサービスのすべてのファイルのリストがウィンドウに表示されます。このリストには、各ファイルの名前、サイズ、および最終更新日が記載 されています。図7-1を参照してください。

#### 図 7-1 トレース分析結果

|                                                                                                    | ice Analysis - Plicrosoft Internet I                                                                                                    | cxpiorer                                                                                                    | <u>_</u>                       |     |
|----------------------------------------------------------------------------------------------------|----------------------------------------------------------------------------------------------------|----------------------------------------------------------------------------------------------------|--------------------------------|-----|
| <u>Edit View Favorites Tools H</u> elp                                                                                                    |                                                                                                    |                                                                                                    |                                | 1   |
| Back 🔹 🔿 🖌 🙆 👔 🎆 Search .                                                                                                    | 💽 Favorites 🛛 🖓 History 🛛 🖓 🔹                                                                                                    |                                                                                                    |                                |     |
| ess 🛃 2.229/CCMService/traceanalysis.asp                                                                                                    | p?nodeName=171.69.92.2298cmIP=%                                                                                                    | 57807AAE359-5373-478F-BFCA-3D08B32CEB91%7D&cmService=1&trace=                                                                                                    | =SDI&submit1=List+Files 💌 🤗 Go | Lir |
| ア 🔊 🄗 🤋 Search                                                                                                    | G      Messenger      M     Y! Bookmar                                                                                                    | ks 🚳 My Yahool 🔹 🏆 Yahool 🔛 Finance 🔹 🖂 Y! Mail 🔹 🏈 N                                                                                                    | News • 🖒 Shopping •            | ;   |
| rm Trace Tools                                                                                                    | Application                                                                                                    | Help                                                                                                    |                                |     |
|                                                                                                    | Application                                                                                                    |                                                                                                    |                                |     |
| isco CallManager Se                                                                                                    | erviceability                                                                                                    | CISCO SYSTEMS                                                                                                    |                                |     |
| r Cisco IP Telephony Solutions                                                                                                    |                                                                                                    | and the second second second second second second second second second second second second second second second                                                                                                    |                                |     |
| 1000 Star                                                                                                    |                                                                                                    |                                                                                                    |                                |     |
| race Analysis                                                                                                    |                                                                                                    |                                                                                                    |                                |     |
| ruce, maryon                                                                                                    |                                                                                                    |                                                                                                    |                                |     |
|                                                                                                    |                                                                                                    |                                                                                                    |                                |     |
| all Manager Server 171.69.93.159                                                                                                    | -                                                                                                    |                                                                                                    |                                |     |
|                                                                                                    |                                                                                                    |                                                                                                    |                                |     |
|                                                                                                    |                                                                                                    |                                                                                                    |                                |     |
| vailable Services* Cisco TFTP                                                                                                    |                                                                                                    |                                                                                                    |                                |     |
| vailable Services* Cisco TFTP                                                                                                    |                                                                                                    |                                                                                                    |                                |     |
| vailable Services* Cisco TFTP                                                                                                    | •                                                                                                    |                                                                                                    |                                |     |
| vailable Services* Cisco TFTP                                                                                                    | SDI Trace                                                                                                    |                                                                                                    |                                |     |
| vailable Services* Cisco TFTP<br>C SDL Trace<br>List Files                                                                                                    | ♥ SDI Trace                                                                                                    |                                                                                                    |                                |     |
| vailable Services* Cisco TFTP<br>© SDL Trace<br>List Files                                                                                                    | ♥ SDI Trace                                                                                                    |                                                                                                    |                                |     |
| vailable Services* Cisco TFTP<br>© SDL Trace<br>List Files<br>Atching record(s) 1 to 19 of 2                                                                                                    | SDI Trace                                                                                                    |                                                                                                    |                                |     |
| vailable Services* Cisco TFTP<br>C SDL Trace<br>List Files<br>Aatching record(s) 1 to 19 of 2<br>File Name                                                                                                    | © SDI Trace<br>50<br>Size                                                                                                    | Last modified date                                                                                                    |                                |     |
| vailable Services* Cisco TFTP<br>C SDL Trace<br>ListFiles<br>Hatching record(s) 1 to 19 of 2<br>File Name<br>C ctftp00000000.mtl                                                                                                    | <ul> <li>SOI Trace</li> <li>SO</li> <li>Size</li> <li>68279</li> </ul>                                                                                   | Last modified date<br>3/28/2001-19:58:24:296 GMT                                                                                                    |                                |     |
| vailable Services* Cisco TFTP<br>SDL Trace<br>List Files<br>datching record(s) 1 to 19 of 2<br>File Name<br>Cftp00000000.xml<br>Cftp00000001.xml                                                                                                    | <ul> <li>SDI Trace</li> <li>SDI</li> <li>Size</li> <li>68279</li> <li>68162</li> </ul>                                                                   | Last modified date<br>3/28/2001-19:58:24:296 GMT<br>3/28/2001-19:58:24:531 GMT                                                                                                    |                                |     |
| vailable Services* Cisco TFTP<br>C SDL Trace<br>List Files<br>datching record(s) 1 to 19 of 2<br>File Name<br>C stftp00000000.xml<br>C stftp00000001.xml<br>C stftp00000002.xml                                                                                                    | <ul> <li>SDI Trace</li> <li>SDI Trace</li> <li>Size</li> <li>68279</li> <li>68162</li> <li>68262</li> </ul>                                              | Last modified date<br>3/28/2001-19:58:24:296 GMT<br>3/28/2001-19:58:24:531 GMT<br>3/28/2001-19:58:24:796 GMT                                                                                                    |                                |     |
| Vailable Services* Cisco TFTP<br>C SDL Trace<br>List Files<br>Matching record(s) 1 to 19 of 2<br>File Name<br>C ctftp0000000.xml<br>C ctftp00000002.xml<br>C ctftp00000002.xml<br>C ctftp00000002.xml                                                                                                    | ▼<br>SDI Trace<br>SDI<br>SI2e<br>68279<br>68162<br>68262<br>68263                                                                                        | Last modified date<br>3/28/2001-19:58:24:296 GMT<br>3/28/2001-19:58:24:531 GMT<br>3/28/2001-19:58:24:796 GMT<br>3/28/2001-19:58:25:62 GMT                                                                                                    |                                |     |
| Vallable Services* Cisco TFTP<br>C SDL Trace<br>List Files<br>datching record(s) 1 to 19 of 2<br>File Name<br>C ctftp00000001.xml<br>C ctftp00000001.xml<br>C ctftp00000002.xml<br>C ctftp00000003.xml<br>C ctftp00000003.xml                                                                                                    | ▼<br>SDI Trace<br>SIZE<br>68279<br>68162<br>68262<br>68263<br>68169                                                                                      | Last modified date<br>3/28/2001-19:58:24:296 GMT<br>3/28/2001-19:58:24:531 GMT<br>3/28/2001-19:58:24:796 GMT<br>3/28/2001-19:58:25:32 GMT<br>3/28/2001-19:58:25:312 GMT                                                                                                    |                                |     |
| Addebia Services* Cisco TFTP<br>Cisco TFTP<br>Cist Files<br>Cist Files<br>Cist Files<br>Citypo000000.ml<br>Citypo000000.ml<br>Citypo000000.ml<br>Citypo000000.ml<br>Citypo0000003.ml<br>Citypo0000003.ml                                                                                                    | ▼<br>SOI Trace SIZE 68279 68162 68262 68263 68169 68279                                                                                                  | Lost modified date<br>3/28/2001-19:58:24:296 GMT<br>3/28/2001-19:58:24:531 GMT<br>3/28/2001-19:58:24:796 GMT<br>3/28/2001-19:58:25:562 GMT<br>3/28/2001-19:58:25:532 GMT                                                                                                    |                                |     |
| Adtching record(s) 1 to 19 of 2<br>File Name<br>Cthp0000000.xml<br>Cthp0000000.xml<br>Cthp0000000.xml<br>Cthp0000000.xml<br>Cthp0000000.xml<br>Cthp00000003.xml<br>Cthp00000003.xml<br>Cthp00000005.xml                                                                                                    | ▼<br>SDI Trace<br>SDI Trace<br>SSD<br>SIZE<br>68279<br>68162<br>68262<br>68263<br>68169<br>68279<br>68162                                                | Lost modified date<br>3/28/2001-19:58:24:296 GMT<br>3/28/2001-19:58:24:331 GMT<br>3/28/2001-19:58:24:796 GMT<br>3/28/2001-19:58:25:62 GMT<br>3/28/2001-19:58:25:362 GMT<br>3/28/2001-19:58:25:140 GMT                                                                                           |                                |     |
| Valiable Services* Cisco TFTP<br>Cisco TFTP<br>Cist Files<br>datching record(s) 1 to 19 of 2<br>File Name<br>Citfp0000000.xml<br>Citfp00000001.xml<br>Citfp00000002.xml<br>Citfp00000005.xml<br>Citfp00000005.xml<br>Citfp00000005.xml                                                                                                    | ▼<br>SDI Trace<br>SIZE<br>68279<br>68162<br>68262<br>68263<br>68169<br>68279<br>68169<br>68279<br>68169<br>68279<br>68162<br>68262                       | Lost modified date<br>3/28/2001-19:58:24:296 GMT<br>3/28/2001-19:58:24:531 GMT<br>3/28/2001-19:58:25:62 GMT<br>3/28/2001-19:58:25:32 GMT<br>3/28/2001-19:58:25:32 GMT<br>3/28/2001-19:58:27:3740 GMT<br>3/28/2001-19:58:27:376 GMT                                                              |                                |     |
| valiable Services*         Cisco TFTP           © SOL Trace<br>List Files           datching record(s) 1 to 19 of 2           File Name           © ctftp0000000.xml           © ctftp00000002.xml           © ctftp00000003.xml           © ctftp00000003.xml           © ctftp00000004.xml           © ctftp00000005.xml           © ctftp00000005.xml           © ctftp00000007.xml           © ctftp00000007.xml           © ctftp00000007.xml | ▼<br>SOI Trace<br>SIZE<br>68279<br>68162<br>68263<br>68169<br>68263<br>68162<br>68263                                                                    | Last modified date<br>3/28/2001-19:58:24:296 GMT<br>3/28/2001-19:58:24:796 GMT<br>3/28/2001-19:58:25:562 GMT<br>3/28/2001-19:58:25:562 GMT<br>3/28/2001-19:58:25:140 GMT<br>3/28/2001-19:58:27:140 GMT<br>3/28/2001-19:58:27:375 GMT<br>3/28/2001-19:58:27:625 GMT                              |                                |     |
| Atching record(s) 1 to 19 of 2<br>File Name<br>C SDL Trace<br>List Files<br>C C SDL Trace<br>List Files<br>C C C C C C C C C C C C C C C C C C C                                                                                                     | ▼<br>SDI Trace<br>SDI<br>SZO<br>SZC<br>68279<br>68162<br>68263<br>68169<br>68279<br>68162<br>68263<br>68169<br>68162<br>68263<br>68162<br>68263<br>68169 | Lost modified dote<br>3/28/2001-19:58:24:296 GMT<br>3/28/2001-19:58:24:531 GMT<br>3/28/2001-19:58:25:63 GMT<br>3/28/2001-19:58:25:312 GMT<br>3/28/2001-19:58:25:312 GMT<br>3/28/2001-19:58:27:140 GMT<br>3/28/2001-19:58:27:375 GMT<br>3/28/2001-19:58:27:655 GMT<br>3/28/2001-19:58:27:655 GMT |                                |     |

 ▲
 (注) トレースファイルのリスト全体を表示するには、First、Previous、Next、 または Last ボタンをクリックしてください。 **ステップ9** ファイル名をダブルクリックして、ファイルを開きます。

SDL Trace Analysis ウィンドウが表示されます。このウィンドウを使用して、表示および分析する特定のトレース情報を選択します。

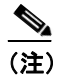

こ) システムのトレース分析のデフォルトを使用する場合は、Select Defaults ボタンをクリックします。それ以外の場合は、次のステップに進んでく ださい。

- **ステップ10** CallManager Host ボックスの下向き矢印を選択します。
- **ステップ11** トレース分析を行う対象のホストを選択します。
- **ステップ12** Device Name ボックスの下向き矢印を選択します。
- **ステップ13**トレース分析を行う対象のデバイス名を選択します。
- ステップ14 IP Address ボックスの下向き矢印を選択します。
- ステップ15 トレース分析を行う対象の IP アドレスを選択します。
- ステップ16 Trace Type ボックスの下向き矢印を選択します。
- **ステップ17** トレース分析を行う対象のトレース タイプを選択します。
- ステップ18 Signal Name ボックスの下向き矢印を選択します。
- ステップ19 トレース分析を行う対象の信号を選択します。
- **ステップ20** Fields to Display ウィンドウ領域の該当するチェックボックスをオンにします。

ステップ21 Display Records ボタンをクリックします。

トレース分析の検索結果が表示されます。図 7-2 を参照してください。

## 図 7-2 XML 形式で記録されたトレース

| Cisco CallManager Serv    | riceability - SDI Trace Record | ls - Microsoft Interne | t Explorer | X                                                                                                    |
|---------------------------|--------------------------------|------------------------|------------|----------------------------------------------------------------------------------------------------|
| SDI Trace Reco            | rds                            |                        |            |                                                                                                    |
| Back to Selection         | 2 C                            |                        |            | -                                                                                                    |
| CLUSTER                   | DATE AND TIME                  | CM NODE                | TRACE TYPE | INFORMATION                                                                                                    |
| VPARTHAS-CCM1-<br>Cluster | 03/28/2001<br>11:58:23.125     | 171.69.92.229          | Trace      | Cisco Tftp*CNFFileBuffer::WriteToFile()length[170]                                                                               |
| VPARTHAS-CCM1-<br>Cluster | 03/28/2001<br>11:58:23.125     | 171.69.92.229          | Trace      | Cisco Tftp CNFFileBuffer::WriteToFile()length[170] ****file length read<br>[c:\Program Files\Cisco\TFTPpath\MyPhone0193.cnf]     |
| VPARTHAS-CCM1-<br>Cluster | 03/28/2001<br>11:58:23.125     | 171.69.92.229          | Trace      | Cisco Tftp*CNFFileBuffer::WriteToFile()length[170]                                                                               |
| VPARTHAS-CCM1-<br>Cluster | 03/28/2001<br>11:58:23.125     | 171.69.92.229          | Trace      | Cisco Tftp*CServiceModule::GetName                                                                                               |
| VPARTHAS-CCM1-<br>Cluster | 03/28/2001<br>11:58:23.125     | 171.69.92.229          | Trace      | Cisco Tftp*CServiceModule::GetName                                                                                               |
| VPARTHAS-CCM1-<br>Cluster | 03/28/2001<br>11:58:23.125     | 171.69.92.229          | Trace      | Cisco Tftp*CNFFileBuffer::WriteToFile()length[1836]                                                                              |
| VPARTHAS-CCM1-<br>Cluster | 03/28/2001<br>11:58:23.125     | 171.69.92.229          | Trace      | Cisco Tftp CNFFileBuffer::WriteToFile()length[1836] ****file length rea<br>[c:\Program Files\Cisco\TFTPpath\MyPhone0193.cnf.xml] |
| VPARTHAS-CCM1-<br>Cluster | 03/28/2001<br>11:58:23.125     | 171.69.92.229          | Trace      | Cisco Tftp*CNFFileBuffer::WriteToFile()length[1836]                                                                              |
| VPARTHAS-CCM1-<br>Cluster | 03/28/2001<br>11:58:23.125     | 171.69.92.229          | Trace      | Cisco Tftp*CServiceModule::GetName                                                                                               |
| VPARTHAS-CCM1-<br>Cluster | 03/28/2001<br>11:58:23.125     | 171.69.92.229          | Trace      | Cisco Tftp*CServiceModule::GetName                                                                                               |
| VPARTHAS-CCM1-<br>Cluster | 03/28/2001<br>11:58:23.125     | 171.69.92.229          | Trace      | Cisco Tftp*CNFFileBuffer::WriteToFile()length[170]                                                                               |
| VPARTHAS-CCM1-<br>Cluster | 03/28/2001<br>11:58:23.125     | 171.69.92.229          | Trace      | Cisco Tftp CNFFileBuffer::WriteToFile()length[170] ****file length read<br>[c:\Program Files\Cisco\TFTPpath\MyPhone0194.cnf]     |
| VPARTHAS-CCM1-<br>Cluster | 03/28/2001<br>11:58:23.125     | 171.69.92.229          | Trace      | Cisco Tftp*CNFFileBuffer::WriteToFile()length[170]                                                                               |
| VPARTHAS-CCM1-<br>Cluster | 03/28/2001<br>11:58:23.125     | 171.69.92.229          | Trace      | Cisco Tftp*CServiceModule::GetName                                                                                               |
| VPARTHAS-CCM1-<br>Cluster | 03/28/2001<br>11:58:23.125     | 171.69.92.229          | Trace      | Cisco Tftp*CServiceModule::GetName                                                                                               |
| VPARTHAS-CCM1-            | 03/28/2001                     | ĺ                      |            | i                                                                                                    |

#### 関連項目

- トレースの設定 (P.5-1)
- トレース収集の設定 (P.6-1)
- Bulk Trace Analysis (P.24-1)